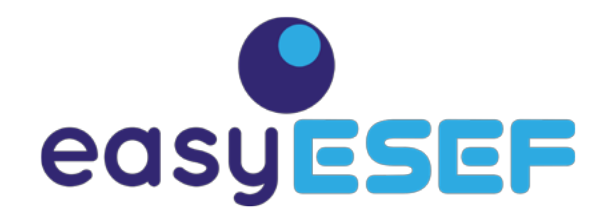

# CONVERSOR XBRL PARA ESEF

IGNACIO BOIXO

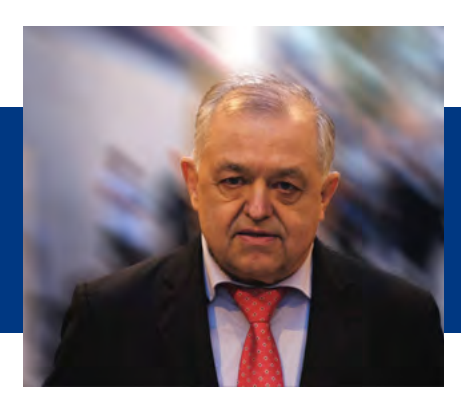

Fundador y CEO easyESEF

PRESENTACIÓN SOLUCIONES ESEF XBRL ESPAÑA - 16-12-2020

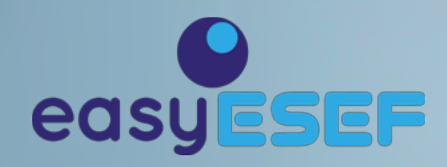

# DESDE CERO, 100% CREADO PARA ESEF

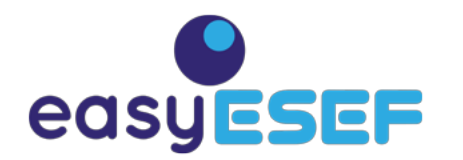

100% DESARROLLADO PARA ESEF

- Creado para optimizar la experiencia de usuario
- Desarrollado por expertos en XBRL y del sector financiero
- Somos una compañía dedicada exclusivamente a XBRL para ESEF

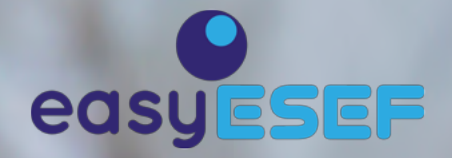

# SENCILLEZ QUE CUMPLE EXPECTATIVAS

I

N

D

0

Т

T

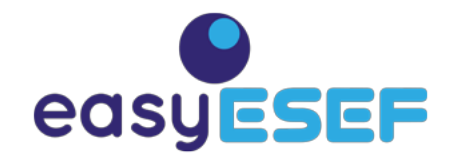

## SENCILLEZ QUE FUNCIONA

Sin instalación, sin mantenimiento

Más seguro: en local, mayor confidencialidad

Sin conocimientos XBRL, con taggins preformateados

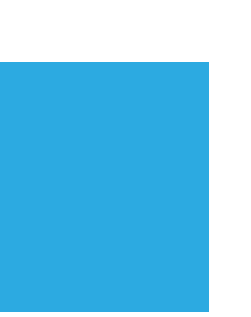

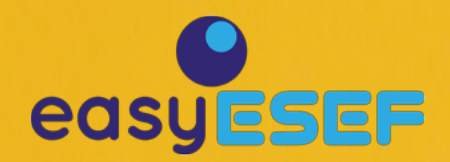

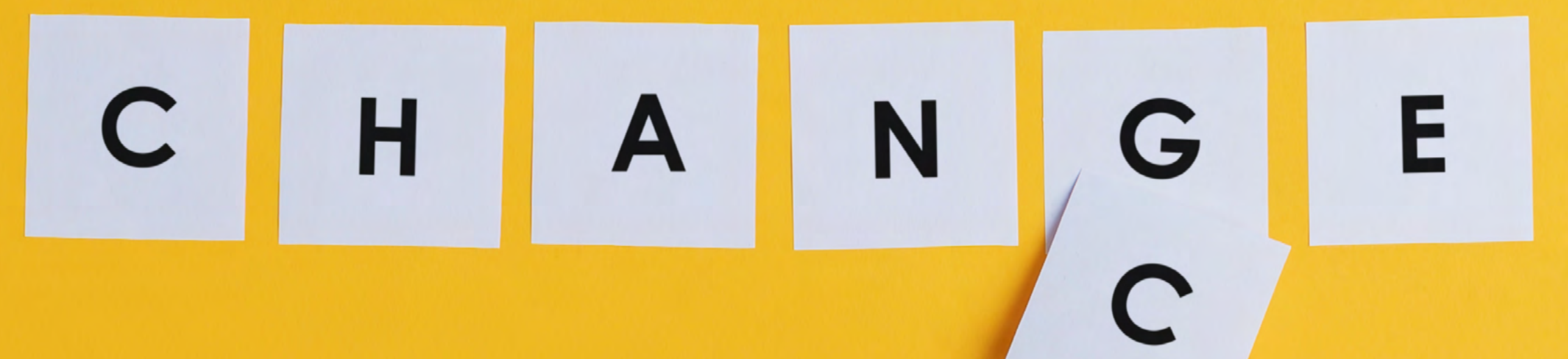

## **FREE DOWNLOAD**

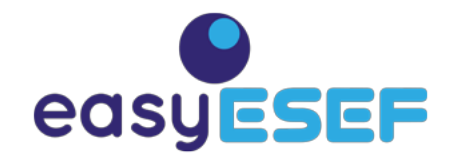

DESCARGA GRATUITA Confianza total: descarga y uso, sin coste Con soporte, integración y customización Servicio de Consultoría y formación

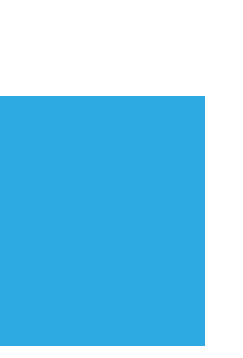

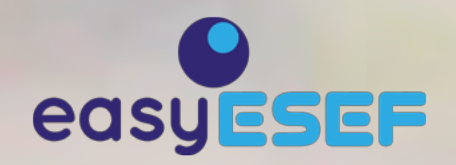

# CÓMO USAR easyESEF EL CONVERSOR XBRL PARA ESEF

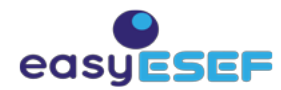

# CREAR LOS ESTADOS FINANCIEROS EN TRES PASOS

| eas                         | <b>yeser</b>                    |                   | Herramienta de generación para ESMA ESEF 2019                                         |
|-----------------------------|---------------------------------|-------------------|---------------------------------------------------------------------------------------|
| Idioma                      |                                 | Español (ES)      |                                                                                       |
| Nombre de l<br>formas de id | la entidad que<br>lentificación | informa u otras   | Eurofiling Foundation                                                                 |
| Fecha de cie<br>informa     | rre del ejercici                | o sobre el que se | 2019-12-31                                                                            |
| Estándar                    | Vista                           | Estado            | Índice de Estados Financieros y Notas                                                 |
| IAS1                        | •                               | 000000            | [000000] Entidad que presenta la información                                          |
| IAS1                        | ✓                               | <u>110000</u>     | [110000] Información general sobre los estados financieros                            |
| IAS1                        | ✓                               | 210000            | [210000] Estado de situación financiera, corriente / no corriente                     |
| IAS1                        |                                 | 220000            | [220000] Estado de situación financiera, orden de liquidez                            |
| IAS1                        |                                 | <u>310000</u>     | [310000] Estado del resultado global, de resultados, por función del gasto            |
| IAS1                        |                                 | <u>320000</u>     | [320000] Estado del resultado global, de resultados, por naturaleza del gasto         |
| IAS1                        | •                               | <u>410000</u>     | [410000] Estado del resultado global, componentes ORI presentados netos de impuestos  |
| IAS1                        |                                 | <u>420000</u>     | [420000] Estado del resultado global, componentes ORI presentados antes de impuestos  |
| IAS7                        | ✓                               | <u>510000</u>     | [510000] Estado de flujos de efectivo, método directo                                 |
| IAS7                        |                                 | <u>520000</u>     | [520000] Estado de flujos de efectivo, método indirecto                               |
| IAS1                        |                                 | 610000            | [610000] Estado de cambios en el patrimonio neto                                      |
| IAS26                       |                                 | 710000            | [710000] Estado de cambios en los activos netos disponibles para atender prestaciones |

### PASO 1

Seleccione los estados financieros IFRS que vaya a utilizar

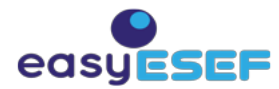

## Crear los estados financieros en tres pasos

| 11 |                                                                                                    | Notas | Año Actual<br>2019 | Año Anterior<br>2018 |
|----|----------------------------------------------------------------------------------------------------|-------|--------------------|----------------------|
| 12 | GANANCIA (PÉRDIDA)                                                                                                |       |                    |                      |
| 13 | Ingresos ordinarios                                                                                               |       | 0.00               | 0.00                 |
| 14 | Ingresos por intereses calculados según el método del tipo de interés efectivo                                    |       | 0.00               | 0.00                 |
| 15 | Ingresos ordinarios por seguros                                                                                   |       | 0.00               | 0.00                 |
| 16 | Coste de las ventas                                                                                               |       | 0.00               | 0.00                 |
| 7  | Margen bruto                                                                                                    |       | 0.00               | 0.00                 |
| 18 | Otros ingresos                                                                                                    |       | 0.00               | 0.00                 |
| 19 | Costes de distribución                                                                                            |       | 0.00               | 0.00                 |
| 20 | Gastos de administración                                                                                          |       | 0.00               | 0.00                 |
| !1 | Otros gastos                                                                                                    |       | 0.00               | 0.00                 |
| 22 | Otras ganancias (pérdidas)                                                                                        |       | 0.00               | 0.00                 |
| 23 | Gastos del servicio de seguro procedentes de los contratos de seguro emitidos                                     |       | 0.00               | 0.00                 |
| 24 | Ingresos (gastos) de contratos de reaseguro mantenidos en cartera, distintos de los ingresos (gastos) financieros |       | 0.00               | 0.00                 |
| 25 | Ganancia (pérdida) por actividades de explotación                                                                 |       | 0.00               | 0.00                 |

### PASO 2

En cada hoja de estado financiero, oculte las filas de las partidas que no vaya a utilizar

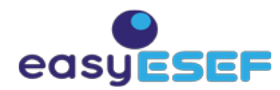

## Crear los estados financieros en tres pasos

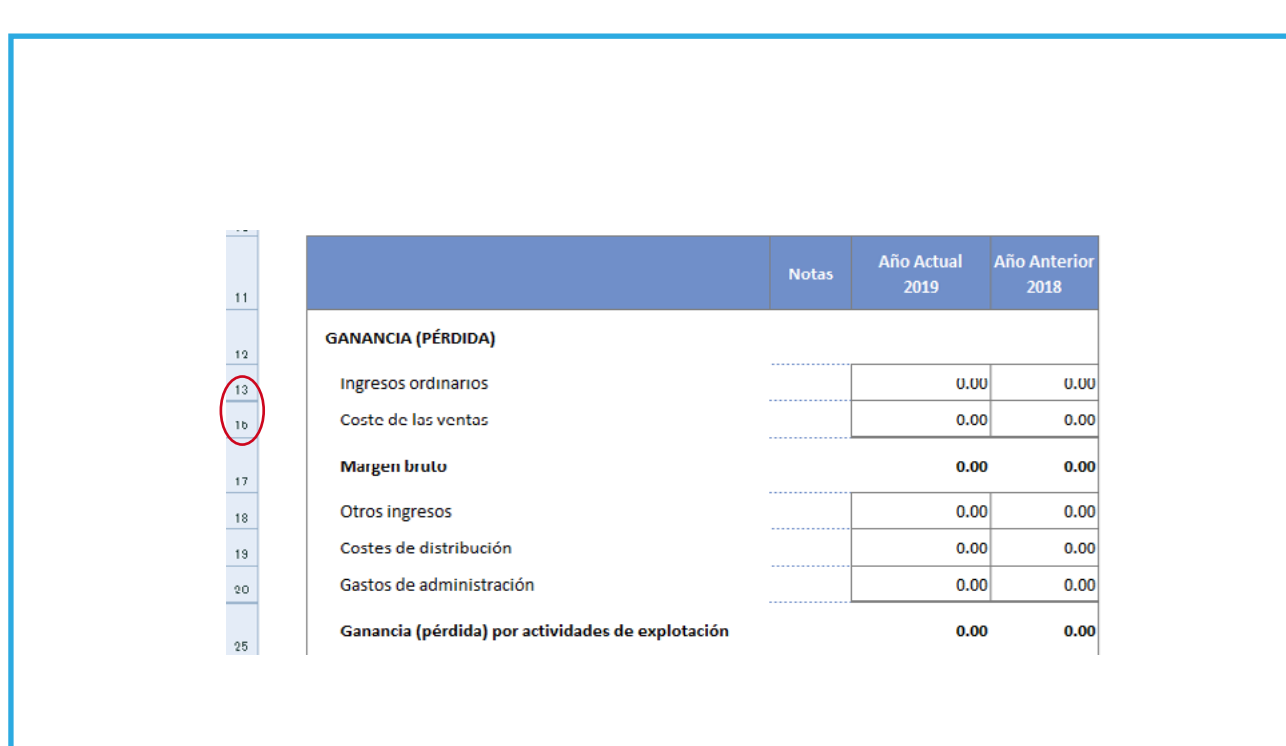

PASO 3

Introduzca los datos o impórtelos desde un fichero ESEF/CSV ...

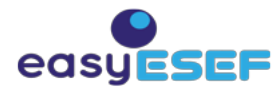

# CREAR PARTIDAS PROPIAS (extender la taxonomía) EN TRES PASOS

| 17 | Margen bruto           | 0.00 | 0.00 |
|----|------------------------|------|------|
| 18 | Otros ingresos         | 0.00 | 0.00 |
| 19 | Costes de distribución | 0.00 | 0.00 |

#### PASO 1

Determine donde hace falta crear partidas propias, específicas de la empresa

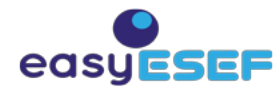

# Crear partidas propias (extender la taxonomía) en tres pasos

| Etiqueta de extensión (nueva)                                                                                                    | Etiqueta de patrón (original o extensión)                                                                                                    |      |                               | Propiedades T              |      | Tipo de relación                  |                                               | Traducciones                                    |                                                     |               |                 |
|----------------------------------------------------------------------------------------------------|----------------------------------------------------------------------------------------------------|------|-------------------------------|----------------------------|------|-----------------------------------|-----------------------------------------------|-------------------------------------------------|-----------------------------------------------------|---------------|-----------------|
| Obligatorio                                                                                                    | Obligatorio                                                                                                    |      | Crédito                       | Duración                   | Hijo | Hijo Debajo                       |                                               | Obligatorio (no se utiliza para IFRS)           |                                                     |               |                 |
| Nombre de etiqueta nueva                                                                                                    | Nombre de etiqueta patrón                                                                                                    | Hoja | Débito                        | to Instante Hermano Encima |      | miten Qhames a                    | Inglés (EN)                                   | Búlgaro (BG)                                    | Checo (CS)                                          | Dane          |                 |
|                                                                                                    |                                                                                                    |      |                               |                            |      |                                   |                                               |                                                 |                                                     |               |                 |
| Ingresos imponibles de bienes inmuebles                                                                                                    | Otros ingresos                                                                                                    |      | Crédito                       |                            |      |                                   |                                               | Taxable immo                                    | vable propert                                       | / income      |                 |
| Ingresos imponibles de bienes inmuebles Bélgica                                                                                                    | Ingresos imponibles de bienes inmuebles                                                                                                    |      | Crédito                       |                            |      |                                   |                                               | Taxable immo                                    | vable propert                                       | / income Belg | gium            |
| Ingresos catastrales indexados Bélgica                                                                                                    | catastrales indexados Bélgica Ingresos imponibles de bienes inmuebles Bélgica Crédito                                                                                |      |                               |                            |      |                                   | Indexed cadastral income Belgium              |                                                 |                                                     |               |                 |
| Beneficios netos de alquiler Bélgica                                                                                                    | Ingresos imponibles de bienes inmuebles Bélgica                                                                                                    |      | Crédito                       |                            |      |                                   |                                               | Net rent renta                                  | l benefits Bel                                      | gium          |                 |
| Beneficios brutos de alquiler Bélgica                                                                                                    | Beneficios netos de alquiler Bélgica                                                                                                    |      | Crédito                       |                            |      |                                   |                                               | Gross rent rental benefits Belgium              |                                                     |               |                 |
| Gastos deducibles de beneficios de alquiler Bélgica                                                                                                    | Beneficios netos de alquiler Bélgica                                                                                                    |      | Crédito Deductible c          |                            |      | osts rent rental benefits Belgium |                                               | gium                                            |                                                     |               |                 |
| Ingresos imponibles netos de bienes inmuebles Extranjero                                                                                                    | Ingresos imponibles de bienes inmuebles                                                                                                    |      | Crédito                       |                            |      |                                   |                                               | Net taxable ir                                  | nmovable prop                                       | erty income   | Foreign         |
| Ingresos imponibles de bienes inmuebles Extranjero                                                                                                    | Ingresos imponibles netos de bienes inmuebles Extranjero                                                                                                    |      | Crédito                       |                            |      |                                   |                                               | Taxable immo                                    | vable propert                                       | income Fore   | eign            |
| Beneficios brutos de alquiler Extranjero                                                                                                    | Ingresos imponibles de bienes inmuebles Extranjero                                                                                                    |      | Crédito                       |                            |      |                                   | Gross rent rental benefits Foreign            |                                                 |                                                     |               |                 |
| Costes deducibles de beneficios de alquiler Extranjero Ingresos imponibles de bienes inmuebles Extranjero                                                                                   |                                                                                                    |      | Crédito                       |                            |      |                                   | Deductible costs rent rental benefits Foreign |                                                 |                                                     | eign          |                 |
| Ingresos imponibles de bienes inmuebles Extranjero,<br>Tratado de exención impositiva                                                                                                    |                                                                                                    |      | Crédito                       |                            |      |                                   |                                               | Taxable Immo                                    | vable propert                                       | / Income Fore | elgn, exe       |
| Beneficios brutos de alquiler Extranjero<br>Costes deducibles de beneficios de alquiler Extranjero<br>Ingresos imponibles de bienes inmuebles Extranjero,<br>Tratado de exención impositiva | Ingresos imponibles de bienes inmuebles Extranjero<br>Ingresos imponibles de bienes inmuebles Extranjero<br>Ingresos Imponibles netos de bienes Inmuebles Extranjero |      | Crédito<br>Crédito<br>Crédito |                            |      |                                   |                                               | Gross rent ren<br>Deductible co<br>Taxable Immo | ntal benefits F<br>sts rent rental<br>vable propert | benefits Fore | eign<br>elgn, ( |

Haga clic para extender las hojas originales con estas etiquetas de extensión

PASO 2

De nombres a las nuevas etiquetas a insertar (español e inglés), indique de donde "cuelgan" y si es crédito o débito

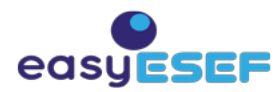

# Crear partidas propias (extender la taxonomía) en tres pasos

|    | Margen bruto                                                                       | 0.00 | 0.0 |
|----|------------------------------------------------------------------------------------|------|-----|
| 17 |                                                                                    |      |     |
| 18 | Otros ingresos                                                                     | 0.00 | 0.0 |
| 19 | Ingresos imponibles de bienes inmuebles                                            | 0.00 | 0.0 |
| 20 | Ingresos imponibles de bienes inmuebles Bélgica                                    | 0.00 | 0.0 |
| 91 | Ingresos catastrales indexados Bélgica                                             | 0.00 | 0.0 |
| 22 | Beneficios netos de alquiler Bélgica                                               | 0.00 | 0.0 |
| 23 | Beneficios brutos de alquiler Bélgica                                              | 0.00 | 0.0 |
| 24 | Gastos deducibles de beneficios de alquiler Bélgica                                | 0.00 | 0.0 |
| 25 | Ingresos imponibles netos de bienes inmuebles Extranjero                           | 0.00 | 0.0 |
| 26 | Ingresos imponibles de bienes inmuebles Extranjero                                 | 0.00 | 0.0 |
| 27 | Beneficios brutos de alquiler Extranjero                                           | 0.00 | 0.0 |
| 28 | Costes deducibles de beneficios de alquiler Extranjero                             | 0.00 | 0.0 |
| 29 | Ingresos imponibles de bienes inmuebles Extranjero, Tratado de exención impositiva | 0.00 | 0.0 |
| 30 | Costes de distribución                                                             | 0.00 | 0.0 |

#### PASO 3

Compruebe que los resultados son correctos

¡Hecho! La hoja del estado finaciero tiene ya las nuevas filas con sus partidas propias.

| Microsoft Excel                                                                                      | × |
|----------------------------------------------------------------------------------------------------|---|
| Ejecución correcta. No hay errores<br>Generado por easyESEF 2019 © version 1.9_2020-11-25 durante 6' |   |
| Aceptar                                                                                              |   |

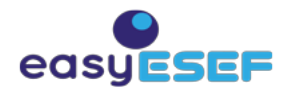

# CREAR TEXTOS E IMÁGENES EN TRES PASOS

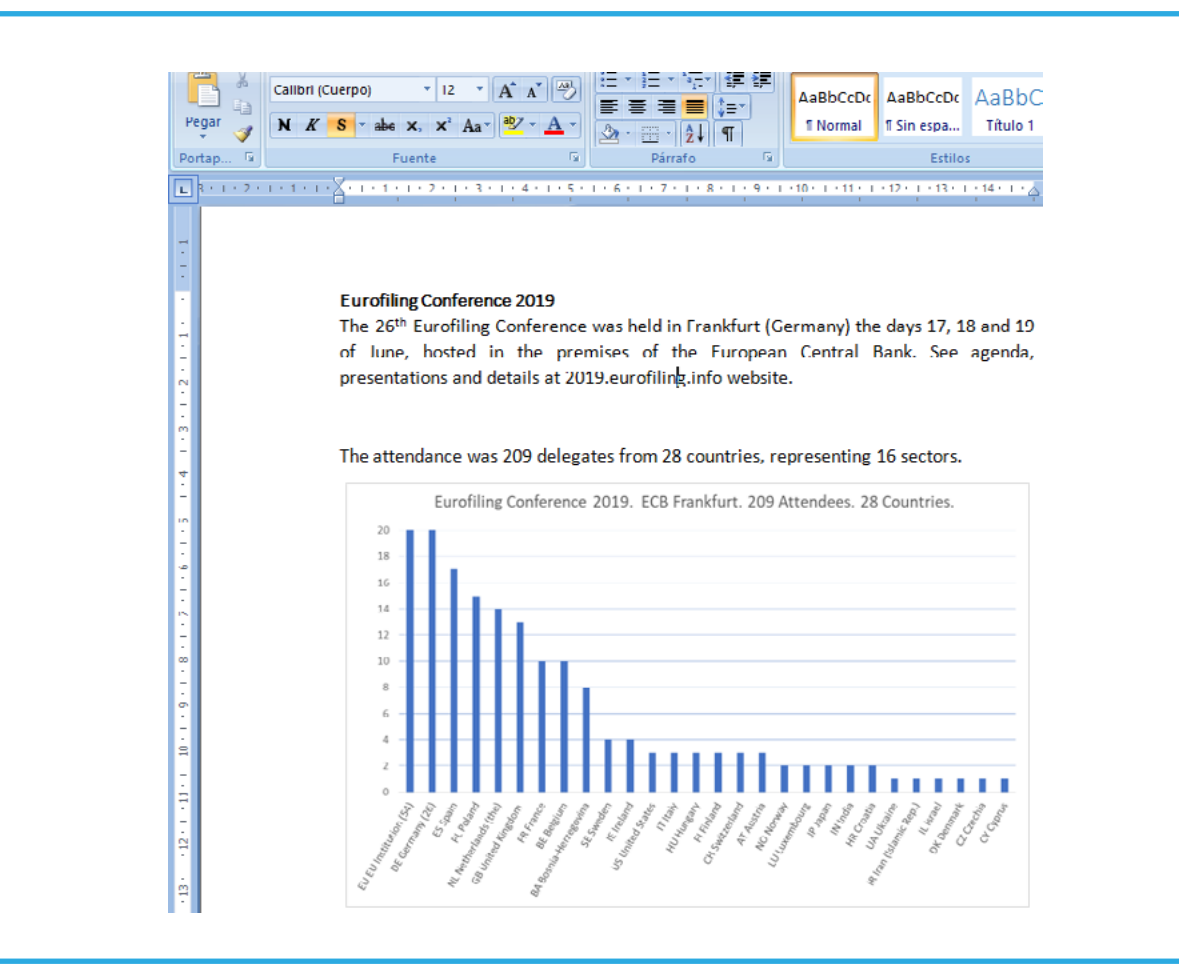

#### PASO 1

Cree el informe anual en Word, con textos, tablas, gráficos e imágenes

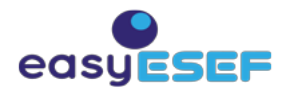

## Crear textos e imágenes en tres pasos

| <u>s</u> - | abe X <sub>2</sub> X <sup>2</sup> Aa <sup>-</sup> | ** A •            | ₃・Ⅲ・[≵↓] ¶         |                  | ormal ¶Sin espa Títu | ulo 1 |
|------------|---------------------------------------------------|-------------------|--------------------|------------------|----------------------|-------|
|            | Fuente                                            | G                 | Párrafo            | G                | Estilos              |       |
|            |                                                   |                   |                    |                  |                      |       |
|            |                                                   |                   |                    |                  |                      |       |
|            |                                                   |                   |                    |                  |                      |       |
|            |                                                   |                   |                    |                  |                      |       |
| Tab        | le of conten                                      | ts                |                    |                  |                      |       |
|            |                                                   |                   |                    |                  |                      |       |
| Prese      | entation of the Eu                                | rofiling Foundati | io <b>n</b>        |                  |                      | 3     |
| Boan       | d of Directors of t                               | he Eurofiling Fou | undation           |                  |                      | 4     |
| Euro       | filing Foundation a                               | activities        |                    |                  |                      | 5     |
| Ha         | II of Fame                                        |                   |                    |                  |                      | 5     |
| м          | onthly call                                       |                   |                    |                  |                      | 5     |
| E-I        | mail distribution li                              | st                |                    |                  |                      | 5     |
| Eu         | rofiling Conference                               | ce 2019           |                    |                  |                      | 6     |
| Euro       | filing Financial Sta                              | tements 2019      |                    |                  |                      | 7     |
| [0         | 00000] Reporting                                  | entity            |                    |                  |                      | 8     |
| [1]        | 10000] General in                                 | formation about   | t financial statem | ents             |                      | 9     |
| [2         | 10000] Statement                                  | of financial pos  | ition, current/no  | n-current        |                      | . 10  |
| [3:        | 10000] Statement                                  | of comprehens     | ive income, prof   | t or loss, by fu | Inction of expense   | . 11  |
| [4:        | 10000] Statement                                  | of comprehens     | ive income, OCI (  | components p     | resented net of tax  | . 12  |
| [5         | 10000] Statement                                  | of cash flows, d  | lirect method      |                  |                      | . 13  |
| Ex         | planatory notes                                   | on the Eurofilin  | g Financial State  | ements 2019      |                      | . 14  |
|            | 1 - Other income                                  | (anchor)          |                    |                  |                      | . 14  |
|            | -                                                 |                   |                    |                  |                      |       |

## PASO 2

Cree una tabla de contenidos para enlazar con estados financieros y notas

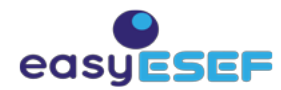

## Crear textos e imágenes en tres pasos

| 1                          | 2    | Ň    |  |  |
|----------------------------|------|------|--|--|
| Macros<br>Nombre de macro: | ?    | Х    |  |  |
| EntrySaveAsXHTML           | Ejea | utar |  |  |
|                            |      |      |  |  |
|                            |      |      |  |  |
|                            |      |      |  |  |

| D setting row harts + at                                                                                                    | - p ×                                                     |
|----------------------------------------------------------------------------------------------------|-----------------------------------------------------------|
| 4 D © luchic C/ARR,Dema/eusting.com ⊂ ± ★ €                                                                                                    | (aronana ())                                              |
| Eurofing Conference 2019<br>The 24 <sup>th</sup> familing Conference was held in Frankfurt (Germany) the da<br>in the 24 <sup>th</sup> familing Conference was held in Frankfurt (Germany) the da<br>presentations and details at 2019 autofiling.info<br>website:<br>The distingtree was 2019 deligates from 28 countries, representing 16 -<br>Tariffing Conference 2019. ECA Read for the 2014 Mindees. 28 Con-<br>training Conference 2019. ECA Read for the 2014 Mindees. 28 Con-<br>training Conference 2019. | ys 17, 18 and 19<br>A. See agenda,<br>sectors.<br>annues. |
|                                                                                                    |                                                           |
|                                                                                                    |                                                           |

### PASO 3

Ejecute la macro para crear el fichero XHTML y vea cómo queda en el navegador

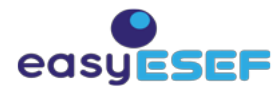

# CREAR UN INFORME ESEF VÁLIDO EN TRES PASOS

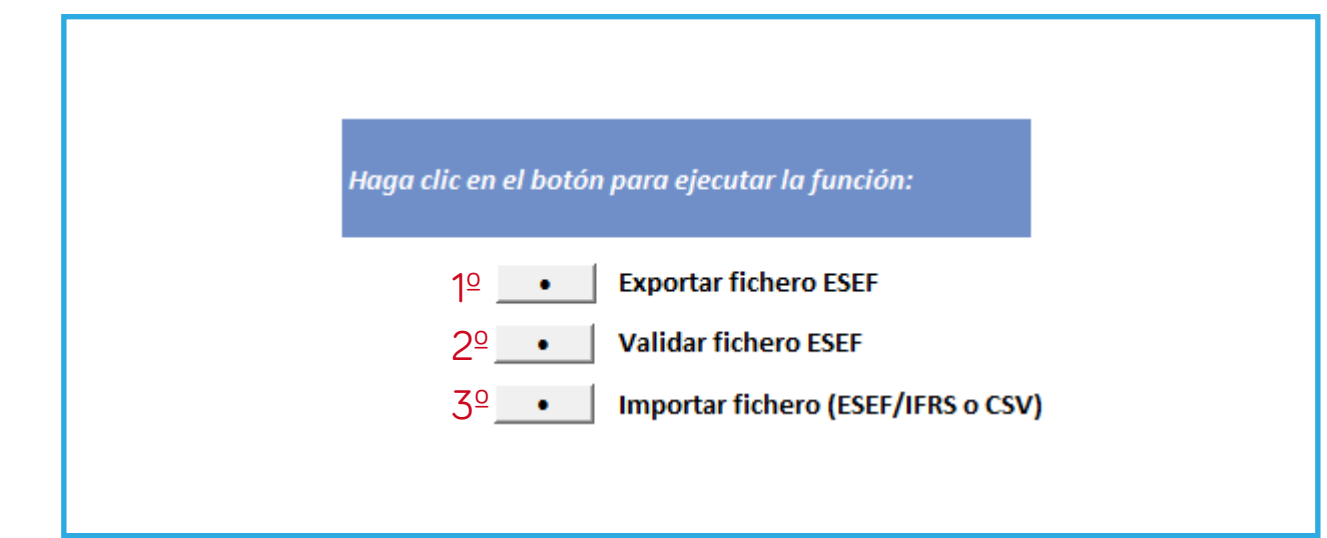

### PASO 1

Exporte el fichero ESEF (combina estados financieros, texto e imágenes) y revíselo en el navegador

| MICTOSOIT EXCEL                                                  | X                                                                                                    |
|------------------------------------------------------------------|----------------------------------------------------------------------------------------------------|
|                                                                  | The second                                                                                                    |
|                                                                  | Manual Manual |
| Figuraián consets. No hay amagan Varmás en hais Info             | Tester 1                                                                                                    |
| Ejecución correcta. No nay errores; ver mas en noja into         | Testar Testar                                                                                                    |
| Creación de fichero de salida ESEF C:\XBRL\Demo\eurofiling.xhtml | 1.100                                                                                                    |
|                                                                  | the second second second second second second second second second second second second second second second s                                                                                                    |
| Generado por easyESEF 2019 © Version 1.9_2020-11-25 durante 13   |                                                                                                    |
|                                                                  | Bedra Bedra                                                                                                    |
|                                                                  | The second second second second second second second second second second second second second second second se                                                                                                    |
|                                                                  | Teste                                                                                                    |
|                                                                  |                                                                                                    |
| Aceptar                                                          | 140                                                                                                    |
| Aceptai                                                          | Texts                                                                                                    |
|                                                                  |                                                                                                    |
|                                                                  |                                                                                                    |
|                                                                  | Poste post                                                                                                    |
|                                                                  |                                                                                                    |

revíselo en el navegador

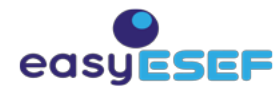

## Crear un informe ESEF válido en tres pasos

|   | Microsoft Excel                                                                                                    | × |
|---|----------------------------------------------------------------------------------------------------|---|
| < | Ejecución correcta. No hay errores; Ver más en hoja Info<br>iTodo correcto, el fichero ESEF es válido!<br>Fichero ESEF validado:<br>C:\XBRL\Demo\eurofiling.zip\eurofiling\reports\eurofiling.xhtml<br>Generado por easyESEF 2019 © version 1.9_2020-11-25 durante 68' |   |
|   | Aceptar                                                                                                    |   |
|   |                                                                                                    |   |

Nota: los pasos 2 y 3 también valen para cualquier fichero ESEF .zip sin importar el programa que lo haya generado, sea easyESEF o cualquier otro software del mercado

#### PASO 2

Valide hasta que el fichero ESEF sea correcto.

> Para todo tipo de ficheros: también los generados por otros softwares

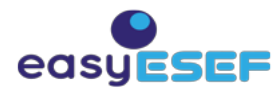

## Crear un informe ESEF válido en tres pasos

| 2  | 0 | Documentación para la aud    | litoría sobre el fichero:       | eurofiling.zip                      |               |                                          |
|----|---|------------------------------|---------------------------------|-------------------------------------|---------------|------------------------------------------|
| 2  | 1 |                              |                                 |                                     |               |                                          |
| 2  | 2 | Hechos en el fichero         |                                 | eurofiling\reports\eurofiling.xhtml |               |                                          |
| 2  | 3 | Identificación de la entidad | l                               | 254900OPPU84GM83MG36                |               |                                          |
| 2  | 4 | Coordenadas de Excel         | Identificación del elemento     | •                                   | Tipo de hecho | Valor de hecho                           |
| 2  | 5 |                              |                                 |                                     |               |                                          |
| 20 | б | 000000!D9                    | ifrs-full:NameOfReportingEnti   | ityOrOtherMeansOfIdentification     | nonNumeric    | Eurofiling Foundation                    |
| 2  | 7 | 000000!D12                   | ifrs-full:LegalFormOfEntity     |                                     | nonNumeric    | Private Foundation, BE(026)              |
| 2  | 0 | 000000!D13                   | ifrs-full:CountryOfIncorporati  | on                                  | nonNumeric    | Belgium                                  |
| 23 | 9 | 000000!D14                   | ifrs-full:PrincipalPlaceOfBusin | ess                                 | nonNumeric    | Europe                                   |
| 3  | 0 | 000000!D15                   | ifrs-full:NameOfParentEntity    |                                     | nonNumeric    | Eurofiling Foundation                    |
| 3  | 1 | 000000!D16                   | ifrs-full:NameOfUltimateParer   | ntOfGroup                           | nonNumeric    | Eurofiling Foundation                    |
| 3  | 2 | 000000!B19                   | ifrs-full:DomicileOfEntity      |                                     | nonNumeric    | Stationlei 81 bus 141800 VilvoordeBelgië |
|    |   |                              | -                               |                                     |               | -                                        |
|    |   |                              |                                 |                                     |               |                                          |

Nota: los pasos 2 y 3 también valen para cualquier fichero ESEF .zip sin importar el programa que lo haya generado, sea easyESEF o cualquier otro software del mercado

#### PASO 3

Impórtelo para obtener documento de auditoría.

unitRef

Para todo tipo de ficheros: también los generados por otros softwares

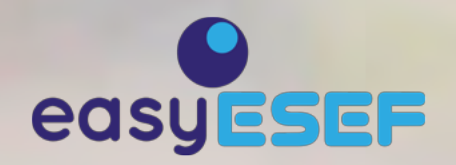

# Más información y Descarga en easyesef.eu